## 国元(香港)全球通升级方案

方式一: 通过登录"独立行情"自动升级安装(推荐)

1.打开国元港股旗舰,在登录界面点击【独立行情】并执行登录

| 👖 登录            |        |         |                |
|-----------------|--------|---------|----------------|
| 國元(香港)          | SY(HK) |         | ୕ୄୄୄୄ          |
| 行情+交易           | 独立     | 行情      | 独立交易           |
| 服号类型            | 灌股资金账号 |         | 保护账号           |
| 重人部時            |        |         | Y键盘            |
| 适 E 的<br>点击登陆网页 | 飯交易    | 5<br>点走 | 747.<br>设置行情账号 |
| 登录              | 版机     | 取消      | 通讯设置           |
|                 |        |         |                |
|                 |        |         |                |

2.成功登陆后,会弹出自动升级提示

| 0                                                                                                    | 1000     | 系统 任筆 共       | 新一组织 网       | 8 10 tr | 6词、机龙桥         | e nuni   | STE IA    | 三五 明神          |          | -115    |          |       | ? _ 🗆 X   |
|----------------------------------------------------------------------------------------------------|----------|---------------|--------------|---------|----------------|----------|-----------|----------------|----------|---------|----------|-------|-----------|
| i B                                                                                                    | 100 B.10 | <b>统计 日</b> 日 | 主力案務         |         |                |          |           |                |          | 2003    | /10/30 😂 | 日底 •  | 建铁导制      |
| 次序                                                                                                    | 名称       | 代码            | 评级           | 开盘      | 成文             | 灌鉄       | 总量        | 現量             | 最高       | 景低      | 英入价      | 素出价   | 幅度(接)     |
| 1                                                                                                    | 庙发银行     | 600000        | 2 <u>2</u> 2 |         | 21.74          | 0.17     | 651604    | 49             | 1.24     | 21,09   | 1171     | 21.78 | 8.71      |
| 2                                                                                                    | 邯郸相铁     | 600001        |              | 4.88    | 4.81           | 0.02     | 228793    | 17             | 4.99     | 4.88    | 4.81     | 4.82  | 0.42      |
| 3                                                                                                    | 87东北高    | 600003        |              | - C     | -              | 0.05     | - GIE iii | _              | -        |         |          |       | -         |
| .4                                                                                                    | 白云机场     | 600004        |              | 9. 3    | <b>MAND</b> AS | EX.# :   |           |                | 1.32     | 9.15    | 3.17     | 9.18  | 8.33      |
| 5                                                                                                    | 武钢股份     | 600005        |              | 7. 1    |                |          |           | 1              | A 35     | 7,25    | 7.25     | 7.26  | 0.55      |
| 6                                                                                                    | 东风汽车     | 600006        |              | 5.      |                |          |           |                | . 33     | 5.35    | 5.58     | 5,59  | 5.68      |
| 7                                                                                                    | 中国国贸     | 600007        |              | 10.     |                |          |           |                | 28       | 10.75   | 10.89    | 10.90 | 8.55      |
| 8                                                                                                    | 首创股份     | 600008        |              | 6.      |                |          |           |                | 1.75     | 6.19    | 5.27     | 6.28  | 2.61      |
| 9                                                                                                    | 上海机场     | 600009        |              | 14      |                |          |           |                | 1.37     | 14.15   | 14.18    | 14.19 | 0.35      |
| 10                                                                                                    | 包钢股份     | 600010        |              | 4.      |                |          |           |                | 1.07     | 4.00    | 4.00     | 4.01  | 0.58      |
| 11                                                                                                    | 华能国际     | 600011        |              | 7.      |                |          |           |                | 198      | 7.71    | 7.72     | 7.73  | -8.28     |
| 12                                                                                                    | 皖通高速     | 600012        |              | 6       |                |          |           |                | - 15     | 5,33    | 5.38     | 5.37  | 8.56      |
| 13                                                                                                    | 华夏银行     | 600015        |              | 11,     |                |          | 1.000     | C WARMAN       | 23       | 10.95   | 11.04    | 11.05 | 1.56      |
| 14                                                                                                    | 民生银行     | 600016        |              | 2.      | _              |          |           | C/E-Mallaket.  | 2.54     | 7.58    | 7.48     | 7,69  | 1.98      |
| 15                                                                                                    | 日照徳      | 600017        |              | 6.      | 13             | (1) 部件部  | 取得日       | (2             | 1.30     | 6.20    | 6.21     | 6.22  | 0.65      |
| 16                                                                                                    | 上德集团     | 600018        |              | 5       |                | 111040   | 10000001  | and the second | .29      | 5.21    |          | 5.22  | 0.58      |
| 17                                                                                                    | 室钥股份     | 600019        |              | 6.88    | 6.84           | 0.09     | 672362    | 0              | 6,33     | 6.76    | 6.83     | 6,84  | 1,33      |
| 18                                                                                                    | 中原高速     | 600020        |              | 3,84    | 3.84           | 0.03     | 80127     | 51             | 3.88     | 3,82    | 3.83     | 3,84  | 0.79      |
| 19                                                                                                    | 上海电力     | 600021        |              | 5,00    | \$.30          | 0.05     | 55470     | 16             | 5.35     | 5,26    | 5.28     | 5.30  | 8.95      |
| 28                                                                                                    | 济南相铁     | 600022        |              | 4,00    | 4.01           | 0.06     | 206686    | 0              | 4.89     | 4.79    | 4.41     | 4.02  | 1.26      |
| 21                                                                                                    | 中海发展     | 600026        |              | 13.25   |                | 0.20     | 107339    | 59             | 13.38    | 13.08   |          | 13,20 | 1.54      |
| 22                                                                                                    | 华电国际     | 600027        |              | 5.21    | 5.16           | -0.01    | 97526     | 10             | 5.25     | 5.14    | 5.15     | 5.16  | -0.19     |
| 23                                                                                                    | 中国石化     | 600028        |              | 11,68   | 11.59          | 0.13     | 863581    | 0              |          | 11.40   | 11.58    | 11,60 | 1.13      |
| .24                                                                                                    | 南方航空     | 600029        |              | .6.25   | 5.21           | 0.03     | 243668    | 56             | 5.32     | 5.20    | 5.26     | 5.21  | 0.58      |
| 1                                                                                                    | SAN L    | FAR LER       | 上市市          | E HER   | ष्ट्र विसे     | Lo shite |           | 生物 以肥助         | 12 新     | 24.6    |          | 1     | Þ         |
| 护                                                                                                    | 2995.85  | 35:30 1200    | 9亿 年 1       | 2297.16 | 1154.00        | 1015.2亿  | 他 2176    | 4,779 +499     | 730 26   | 3.8(2 - |          |       |           |
| affective and the second second second second second second second second second second second second second se | 19       | -             | =            |         |                |          |           |                | <u>R</u> | 经午讯。    | ◆ 民龙1    | 百方论 🔳 | 📕 💋 16:46 |

3.点击【立即升级】,点击【下一步】

| <u> </u>                                                                                                    | 在线升级             |                                                                    | D |
|----------------------------------------------------------------------------------------------------|------------------|--------------------------------------------------------------------|---|
| <b>请选择你需要更新的</b><br>选定了10个更新项目                                                                                                    | 的項目:             | 全部大小: 3.86MB                                                       |   |
| <ul> <li>♥ 第0组</li> <li>♥ 第0组</li> <li>♥ 第0组</li> <li>♥ 第0组</li> <li>♥ 第0组</li> <li>♥ 第0组</li> <li>♥ 第0组</li> <li>♥ 第0组</li> <li>♥ 第0组</li> </ul> |                  | 0.00MB<br>0.71MB<br>0.75MB<br>2.34MB<br>0.02MB<br>0.00MB<br>0.00MB |   |
|                                                                                                    | <u>(8)</u><br>取) | 肖(C)                                                               |   |

## 4.程序会自动执行升级

| <b>3</b> | 在线升级               |           |
|----------|--------------------|-----------|
| 正在下载 Q1  | L_Res. dll         |           |
|          | 28%                |           |
| 估计剩余时    | 间: 3秒 (已复制 1178KB, | 共 3.86MB) |
|          | 下一步四               | 0         |

5.数据下载完毕后,选择"立即关闭主程序进行数据更新(推荐)",点击【完成】

| <u>9</u> 8 | 在线升级                | 0 |
|------------|---------------------|---|
| 文          | 件已下载完毕,准备进行数据更新!    |   |
|            | ① 立即关闭主程序进行数据更新(推荐) |   |
|            | ◎ 稍后再关闭主程序          |   |
|            | 无成化)                |   |

6.重新开启国元港股旗舰即可。

|    | ALC: NO. | 孝晴 行業            |      | 815.00  | 100.0        | 1000. 33 | C. ZA ST | 48             | -      | -     |            |              | 1.      |     |
|----|----------|------------------|------|---------|--------------|----------|----------|----------------|--------|-------|------------|--------------|---------|-----|
| 1  |          | 1.1.1            | 1.12 |         |              | 20102    |          |                |        |       | 1996/19/20 | 11 H. I      | 12 14   | 4   |
| 17 | -6種      | 12.55            | 10   | 原度      | 活跃           | 思想       | 司書       | 東部             | 単式     | 美人阶   | 常出的。       | <b>現</b> 用日日 | 8.97E   | 12  |
|    | and the  | 1.488            |      |         |              | ALC: NO. | 22       | 10000          |        |       |            |              | 8.84    | 1   |
|    | 21402.00 | 10000            |      |         | 6.84         | 184682   |          |                | 4.8.2  |       | 4.8.9      |              | 8.89    |     |
|    | TTN-UK   | ADC#33           |      |         | _            | _        |          | _              |        | -     | -          |              |         |     |
|    | 自動物研     | E30894           | 100  |         |              |          |          |                | _      |       | 5.24       |              | 8.45    | . 2 |
|    | 2.用用石    | 100101           | 1.0  |         | a            | Gentles- |          |                |        |       | 7.19       |              | 3.41    |     |
|    | 东西西车     | <b>LICES</b>     |      | or, mar | 0            | Link-    |          |                | 69     | 10    | 1.66       |              | 8.62    | 1   |
|    | 中国市会     | EDORETT.         |      |         |              |          |          |                |        |       | THE R.     |              | 1.36    | . 3 |
|    | 每份间份     | <b>EXCELL</b>    |      | _       | _            | -        |          |                | 1111   | 11    | 1.12       |              | 1.54    | 5   |
|    | 上海的场     | 10010            | - N  | - 206   | Mer all      | 1.1      | 1101.70  | 1.18           | 1000.0 | ÷ .   | 0475       |              | 8.7.4   |     |
|    | 也的原作     |                  |      | A CO    |              |          |          |                |        |       | 10.00      |              | 8.82    |     |
|    | 14857016 | 606811           |      |         |              |          |          |                |        |       | 2.22       |              | 1.13    | 1   |
|    | 的建筑单     | 636817           | 1    |         | HERE I       | 201124-4 |          | 10.08          | 1111   |       | 12 8.11    |              | 8.75    | 1   |
|    | 中原統計     | EXHIS:           |      | 1.1     | time 3       |          |          | and the second | 21945  |       | 10.05      |              | 1.63    | 1   |
|    | 风土树口     | ADCE16           |      |         | 10.010       |          |          | -              |        |       | 11 2.77    |              | 8.65    | . 1 |
|    | 日間調      | ROOMET           |      |         | 1            | _        | _        | -              |        |       | 6.25       |              | 1.42    | 2   |
|    | 上电装田     | ENGINE           |      |         | 1.4          |          |          | 131            | 001    |       | 1.75       |              | 0.05    | 3   |
|    | 油用泉荷     | ADDRESS OF       |      | 100     | list no or o | A REAL   |          |                | -      | ¥     | 1.12       |              | 8.32    | - 2 |
|    | 中枢通道     | COLUMN TWO       |      |         |              | ~        |          |                | -      | 1     | 111        |              | 8.50    | -1  |
|    | 上海电力     | 626821           |      | Sec.4   |              | -        | -        | nn -           | THE LO | 1.000 | 1.17       |              | 8.20    | 3   |
|    | STREET,  | FOR BITS         |      |         |              |          |          |                |        |       | 1.15       |              | 1.50    |     |
|    | 中国的新     | A DESCRIPTION OF |      |         | _            |          |          | _              |        |       | 100.00     |              | 8.20    | 1   |
|    | 9.4.0.6  | 000877           | 141  | 1.11    | 1.63         | P5632    | 14       | 5.25           | 1.14   | 143   | 1.09       |              | 0.15    | 2   |
|    | 中国石化     | 100870           |      |         | 6.23         | ER BERT  | 187      |                | 11.40  |       |            | 1.79         | 8.20    |     |
|    | 南方地面     | 800.87%          |      | 8.7.8   | 1.10         | 174429   | 8        |                |        |       | 1.75       | 1.26         | 1.58    |     |
|    | WW IP T  | THE NEW YORK     | 100  | Tax of  | -            | STATE OF | 1.04     | NAME OF T      | ulsen. | 5 - F | 4          | 100          | 111 114 | 9   |
|    | 100.0    | E 15             | \$14 | 888.7E  | DE.          | COMPANY. | 1745     | = T            | 18.822 | 25    | 101118     | -614         | 100     | nu  |
| l  | Re l     |                  | 太太   | 10.00   | 12 45-14     | 141011   |          |                |        |       |            |              | - 0     | 100 |

方式二: 手动安装

1. 打开 IE 浏览器, 输入 <u>www.gyzq.com.hk</u>, 回车;

| 🎒 about:blank - Microsoft Internet Ex | plorer                                     |         |
|---------------------------------------|--------------------------------------------|---------|
| 檔案 E 編輯 E 檢視 (V) 我的最                  | 愛(Δ) 工具(I) 説明(H)                           | <u></u> |
| ③上一頁 · ◎ · ▲ ②                        | 🚮 🔎 搜尋 🌟 我的最爱 🧭 🔗 😓 🔜 🛄 鑬 🚷 🍪              | 3       |
| 網址 🛛 💰 http://www.gyzq.com.hk/        |                                            | 💉 🛃 移至  |
| Bai微音度 🔍 输入                           | 想要搜索的内容 🔽 🔍 搜索 🔹 🮯 🔜 🙊 🗒 🖓 🖬 🔂 空间 🔹 📲 搜藏 🔹 | 🎦 🔹 🌽   |
|                                       |                                            | 0       |
|                                       |                                            |         |
|                                       |                                            |         |
|                                       |                                            |         |
|                                       |                                            |         |

2.点击网页中间"国元(香港)全球通";

| 咨詢反饋 | 客户指南 | 資料下載    |
|------|------|---------|
|      |      | ▶ 期貨下載版 |

3.下载"国元(香港)全球通旗舰版"或者"国元(香港)全球通金典版";

國元(香港)全球通

| -                    |                                                   |                                                  |                                                                                  |                                         |                      |            |
|----------------------|---------------------------------------------------|--------------------------------------------------|----------------------------------------------------------------------------------|-----------------------------------------|----------------------|------------|
| T                    | 、载专区 :                                            |                                                  |                                                                                  |                                         | 更新日期                 | 30-09-2010 |
| 為<br>20              | 了向廣大客戶提供<br>109年12月28日正                           | <b>東政大</b><br>式開通網                               | 、高速、安全、可靠<br>周上B股交易:                                                             | 的交易系統                                   | ,我司證券                | 交易系統已於     |
|                      |                                                   |                                                  |                                                                                  |                                         |                      |            |
| 1.                   | 安装软件下载(推荐                                         | <b>享</b> )附件:                                    | 国元(香港)全球通                                                                        | 旗舰版                                     | (新)                  |            |
| 1.                   | 安装软件下载(推荐<br>安装软件下载                               | <b>芽</b> )附件:<br>附件:                             | 国元 (香港)全球通<br>国元 (香港)全球通                                                         | 旗舰版员                                    | (新)<br>(新)           |            |
| 1.<br>2.<br>3.       | 安装软件下载(推荐<br>安装软件下载<br>操作指南下载                     | <b>芽</b> )附件:<br>附件:<br>附件:                      | 国元(香港)全球通<br>国元(香港)全球通<br>国元(香港)全球通                                              | 旗舰版员<br>金典版员<br>操作指南同                   | (新)<br>(新)           |            |
| 1.<br>2.<br>3.<br>4. | 安装软件下载(推荐<br>安装软件下载<br>操作指南下载<br>升級指南下载           | <b>\$</b> )附件:<br>附件:<br>附件:<br>附件:<br>附件:       | 国元 (香港)全球通<br>国元 (香港)全球通<br>国元 (香港)全球通<br>国元 (香港)全球通<br>国元 (香港)全球通               | 旗舰放员<br>金央放员<br>操作指南日<br>升級指南日          | (新)<br>(新)           |            |
| 1.<br>2.<br>3.<br>4. | 安装软件下载(推荐<br>安装软件下载<br>操作指南下载<br>升級指南下载<br>升級指南下载 | <b>5</b> )附件:<br>附件:<br>附件:<br>附件:<br>附件:<br>附件: | 国元 (香港)全球通<br>国元 (香港)全球通<br>国元 (香港)全球通<br>国元 (香港)全球通<br>国元 (香港)全球通<br>国元 (香港)全球通 | 旗舰成员<br>金央成员<br>操作指南员<br>升級指南员<br>升級指南员 | (新)<br>(新)<br>(適合沒實明 | 寺行情客戶)     |

4.保存到指定的地方;

5.双击安装文件(如: 200943174202341071.exe)开始安装;

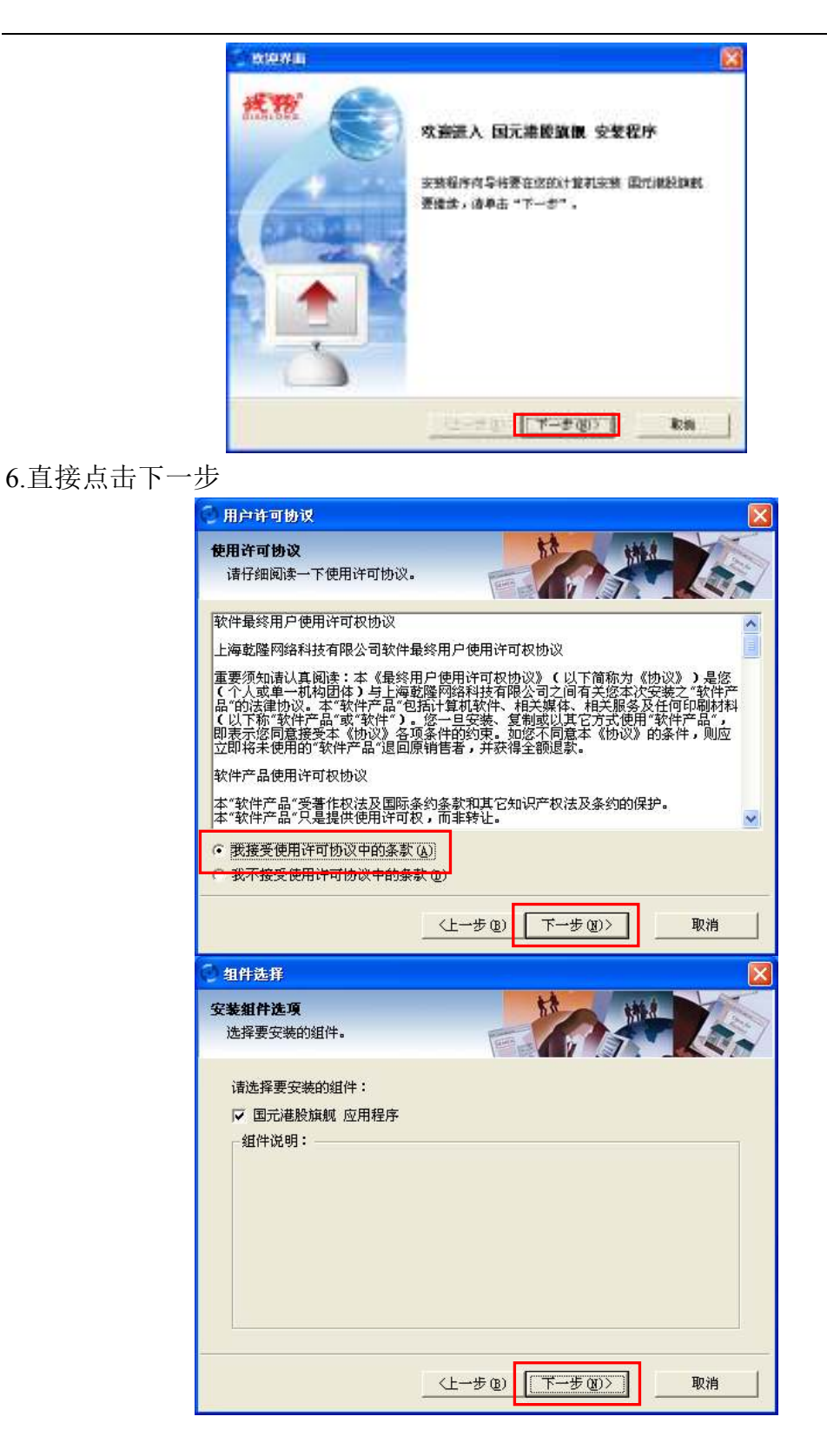

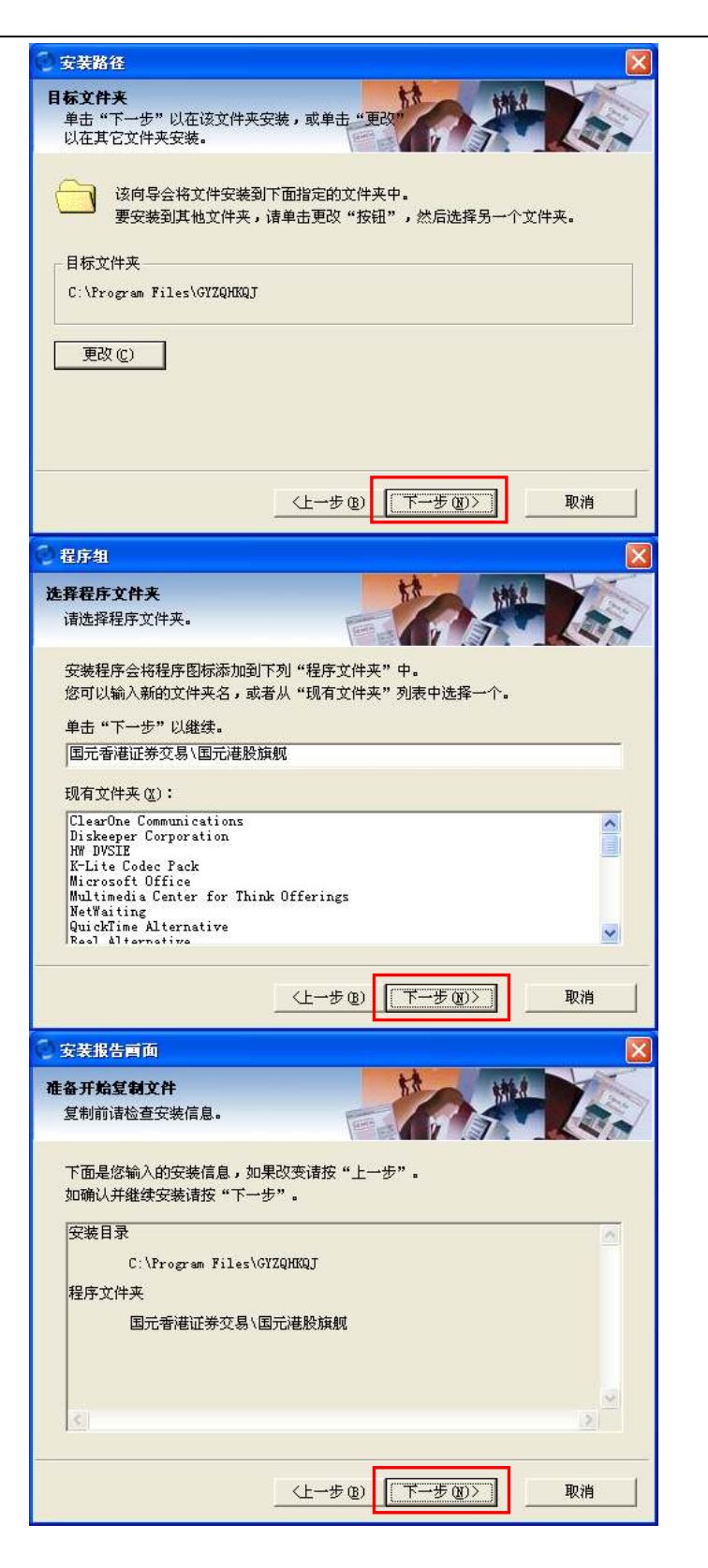

直到出现如下界面:

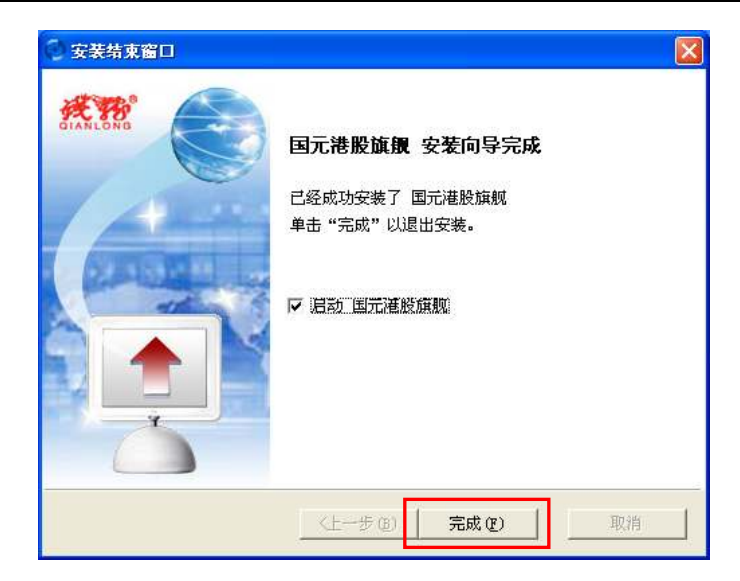

输入帐号,进行登录;

| 「酒膳」(    | BY(HK) | 0            | , le        |
|----------|--------|--------------|-------------|
| 1740-524 |        | 16 N.2.2     | <b>N</b>    |
| 144AB    | 福秋资金等于 | • [ (9198-5) | 7           |
| 整入账号     | -      | • 化生物石       |             |
| 服入密码     | 1      | 秋龍島          |             |
| 推证明      |        | 8556         |             |
| 点击登略两3   | (新交易   | 点击说复行制       | <b>#</b> -9 |
| 0.5      | 844    | 1020         | a of the    |

方式三: 卸载后重新安装

如果以上两种升级方式全部失败,请先卸载"国元(香港)全球通",再到国 元证券(香港)官方网站下载全新"国元(香港)全球通"重新安装,安装方法同方 式二。